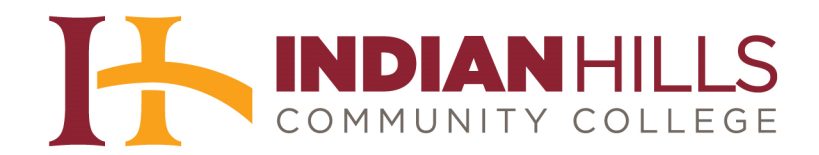

## Faculty Tutorial: Review a Turnitin Assignment

**Purpose:** To demonstrate to faculty how to view assignments, provide feedback, and assess Turnitin evaluation results for documents submitted by students.

Note: Some prerequisite knowledge of Turnitin is required for this tutorial. Please see the tutorial "How to Set Up a Turnitin Account and Create a Class and an Assignment."

Once logged in to Turnitin, the "All Classes" page will appear. To view assignments submitted for a class, click on the class name.

| ashboard         | All Classes                                                    | Join Account                                                | Join Account (TA)                 |                  |
|------------------|----------------------------------------------------------------|-------------------------------------------------------------|-----------------------------------|------------------|
| V VIEWING: HOI   | ME                                                             |                                                             |                                   |                  |
|                  |                                                                |                                                             |                                   |                  |
| out this pag     | je                                                             |                                                             |                                   |                  |
| is your instruct | <b>je</b><br>tor homepage. T                                   | o create a class, cli                                       | k the add a class button.         | To display a cla |
| is your instruct | je<br>tor homepage. T                                          | o create a class, cli                                       | sk the add a class button.        | To display a cla |
| is your instruct | ge<br>tor homepage. T<br>Hills Comr                            | o create a class, cliv<br>nunity Colle                      | ek the add a class button.        | To display a cla |
| is your instruct | ge<br>tor homepage. T<br>Hills Comr                            | o create a class, cli<br>nunity Colle                       | et the add a class button.        | To display a cla |
| Indian H         | ge<br>tor homepage. T<br>fills Comr<br>Class name              | o create a class, cli<br>munity Colle                       | ek the add a class button.<br>BGC | To display a cla |
| Class ID         | ge<br>tor homepage. T<br>HIIS Comr<br>Class name<br>Children's | o create a class, cli<br>nunity Colle<br>Literature, Sectio | ege                               | To display a cla |

A list of all assignments added to the class will appear.

| turnitin                                                                                             | $\overline{\mathbf{D}}$                                                         |                                                                                     | Jordan Mentor   User Info                                       | Messages   Instructo                       | or ▼   English ▼      | Feedback   What's New   ⑦ Help   Logout            |
|----------------------------------------------------------------------------------------------------|---------------------------------------------------------------------------------|-------------------------------------------------------------------------------------|-----------------------------------------------------------------|--------------------------------------------|-----------------------|----------------------------------------------------|
| Dashboard Ass                                                                                        | signments Students                                                              | Grade Book Libraries                                                                | Calendar Discuss                                                | ion Preferences                            |                       |                                                    |
| NOW VIEWING: HOME >                                                                                  | COLLEGE WRITING, SECTIO                                                         | 0N 1, FALL 2012                                                                     |                                                                 |                                            |                       |                                                    |
| About this page<br>This is your class home<br>made to the assignment<br>College Wr<br>CLASS HOMEPAGE | page. Click the new assignm<br>t. You can submit papers by<br>riting, Section 1 | ent button to add an assignment<br>clicking on the "Submit paper" op<br>, Fall 2012 | to your class homepage. Click<br>tion in the assignment's "More | an assignment's "View" I<br>actions" menu. | outton to view the as | ssignment inbox and any submissions that have been |
|                                                                                                    | START                                                                           | DUE                                                                                 | POST                                                            | STATUS                                     | ACTIONS               |                                                    |
| Writing Assignm                                                                                      | nent 1                                                                          |                                                                                     |                                                                 |                                            |                       |                                                    |
| PAPER                                                                                                | 24-Sep-2012<br>1:40PM                                                           | 04-Oct-2012<br>11:50PM                                                              | 15-Oct-2012<br>12:00AM                                          | 1/1<br>submitted                           | View                  | More actions 🔻                                     |

© Indian Hills Community College | www.indianhills.edu | Page 1 of 10

To view submitted assignments, click "View."

| College W       | riting. Section 1. | Fall 2012   |             |                  |        |
|-----------------|--------------------|-------------|-------------|------------------|--------|
| CLASS HOMEPAGE  | J,,                |             |             |                  |        |
|                 | START              | DUE         | POST        | STATUS           | ACTION |
| Writing Assignm | nent 1             |             |             |                  |        |
| PAPER           | 24-Sep-2012        | 04-Oct-2012 | 15-Oct-2012 | 1/1<br>submitted | View   |

A list of submitted assignments will appear. Click the title of the assignment you wish to view.

| IDO  |                                                                                                    |             |            |       |
|------|----------------------------------------------------------------------------------------------------|-------------|------------|-------|
| IBO) | X I NOW VIEWING: N                                                                                             | EW PAPERS V |            |       |
| Sub  | mit Paper                                                                                                    |             |            |       |
| Cub  |                                                                                                    |             |            |       |
|      | AUTHOR                                                                                                    | TITLE       | SIMILARITY | GRADE |
|      | The second second second second second second second second second second second second second second second s |             | 770/       |       |

The first time you view an assignment, the "Getting Started" window will open. This includes an "Originality" percentage, as well as short descriptions of the various options available. If you do not want this window to appear again, click "**Don't show this message again**," then click "**Close**." If you would like this window to open every time you open an assignment, simply click "**Close**," once you are finished viewing it.

| Getting Started                                                                                                    |                                                                            |                                                                                        |
|----------------------------------------------------------------------------------------------------|----------------------------------------------------------------------------|----------------------------------------------------------------------------------------|
|                                                                                                    | 23%                                                                        | QM                                                                                     |
| COMMENTS<br>Click anywhere in the paper to leave a<br>comment                                                                                                    | ORIGINALITY REPORT<br>See where text in the paper matches<br>other sources | QUICKMARK<br>Save time by dragging and dropping your<br>favorite comments on the paper |
| Originality r GradeMark r                                                                                                    | PeerMark View all servi                                                    | ces and paper layers in a single<br>ce. Check the top left                             |
| Image: Second second second | originality Can be                                                         | nality Report and Old GradeMark<br>found at the bottom right                           |
| Don't show this message again.                                                                                                    |                                                                            | Close                                                                                  |

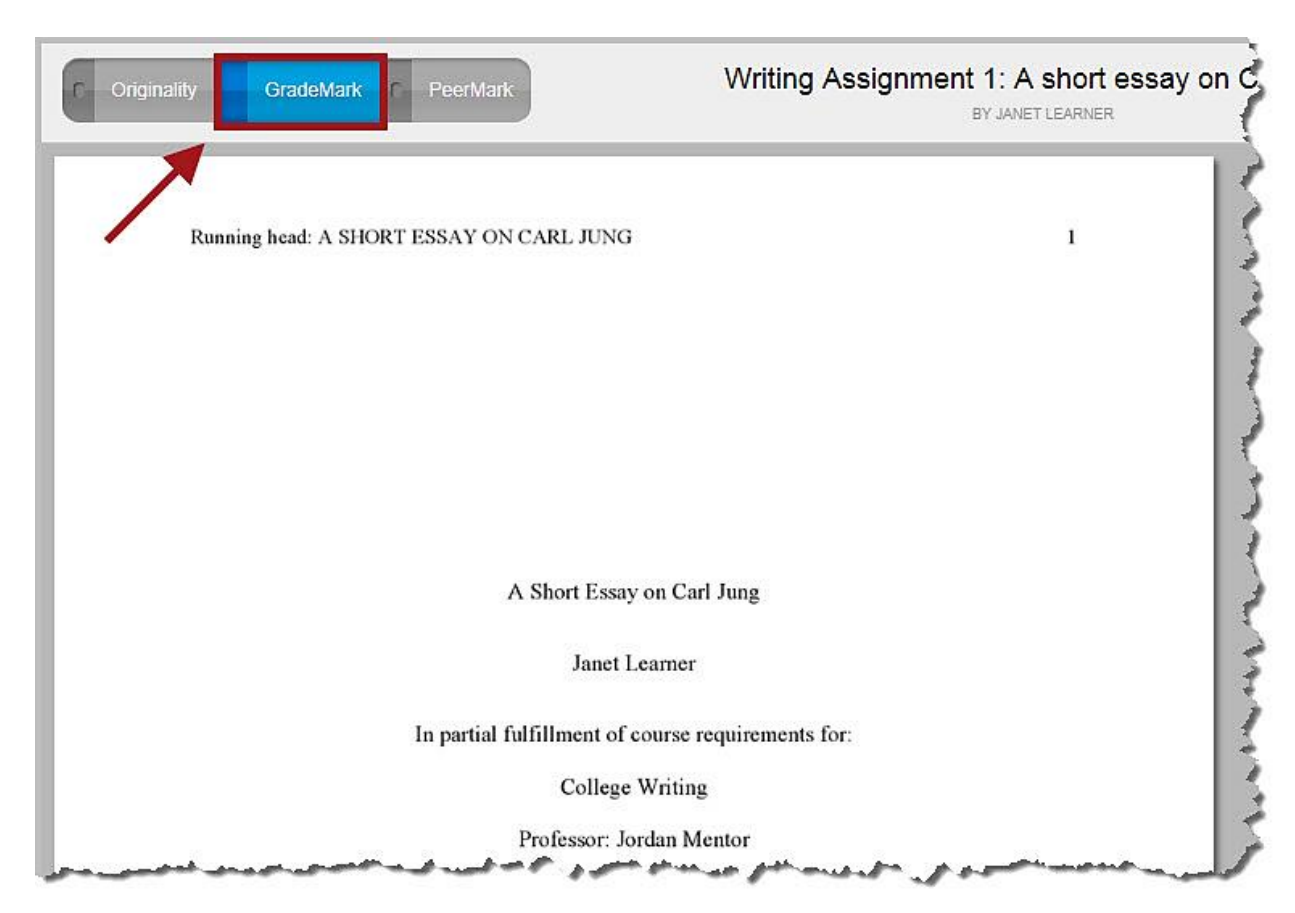

Initially, the "GradeMark" view appears, which includes the student's paper on the left.

On the right, there will be a list of commonly used "QuickMarks." QuickMarks are an easy way to insert feedback into a student's paper.

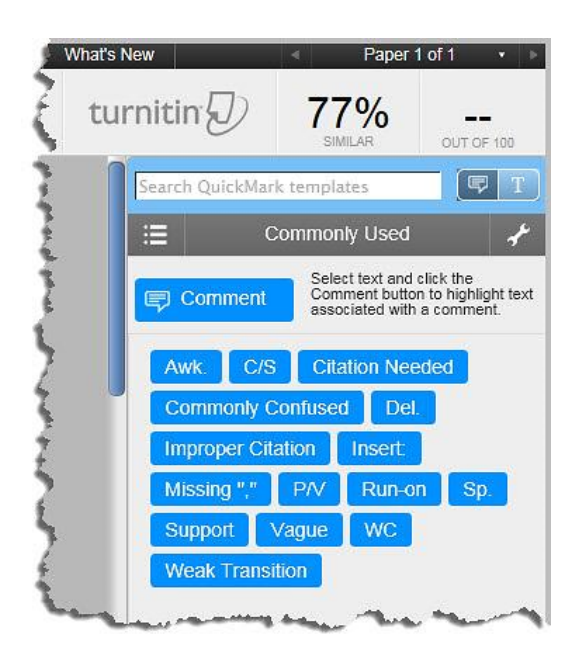

To use a "QuickMark," highlight the area of the paper to which your feedback applies. The highlighted section will appear in blue.

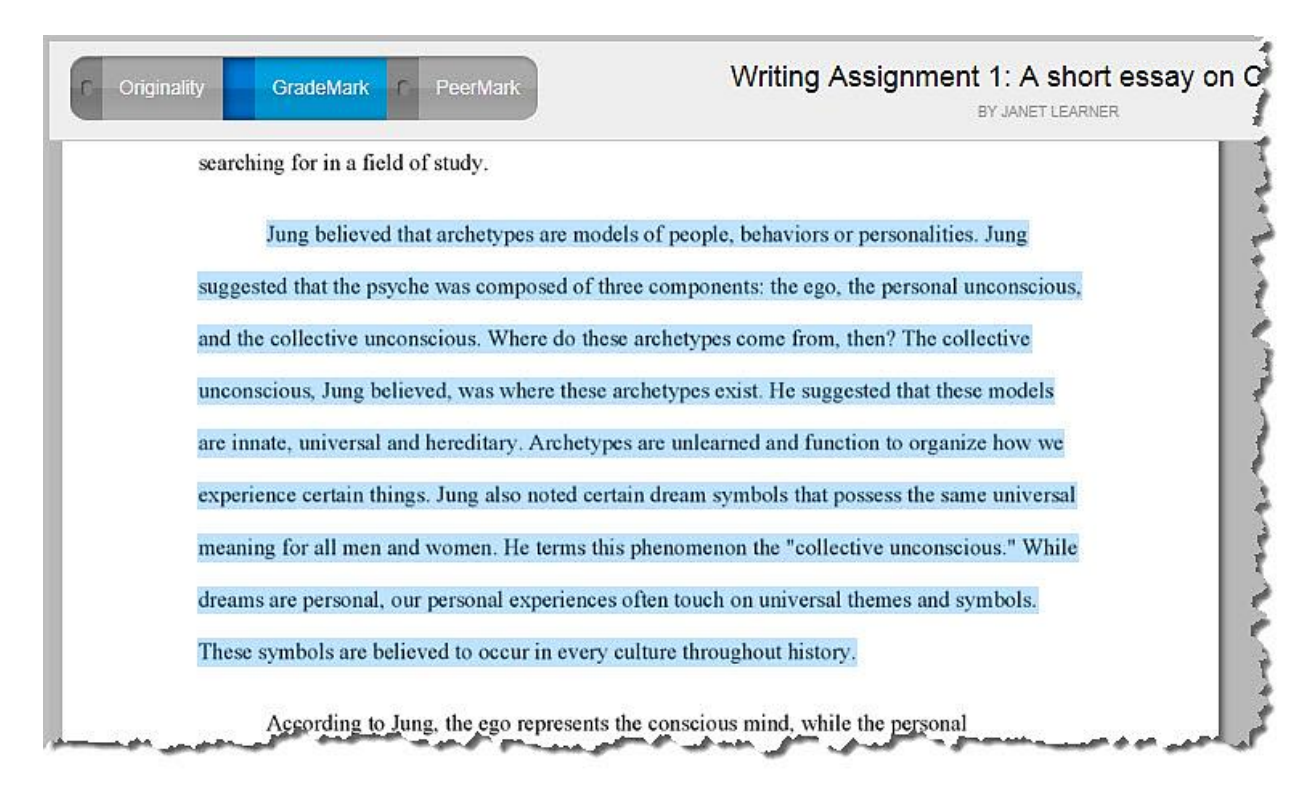

Then, click the appropriate "QuickMark" on the right.

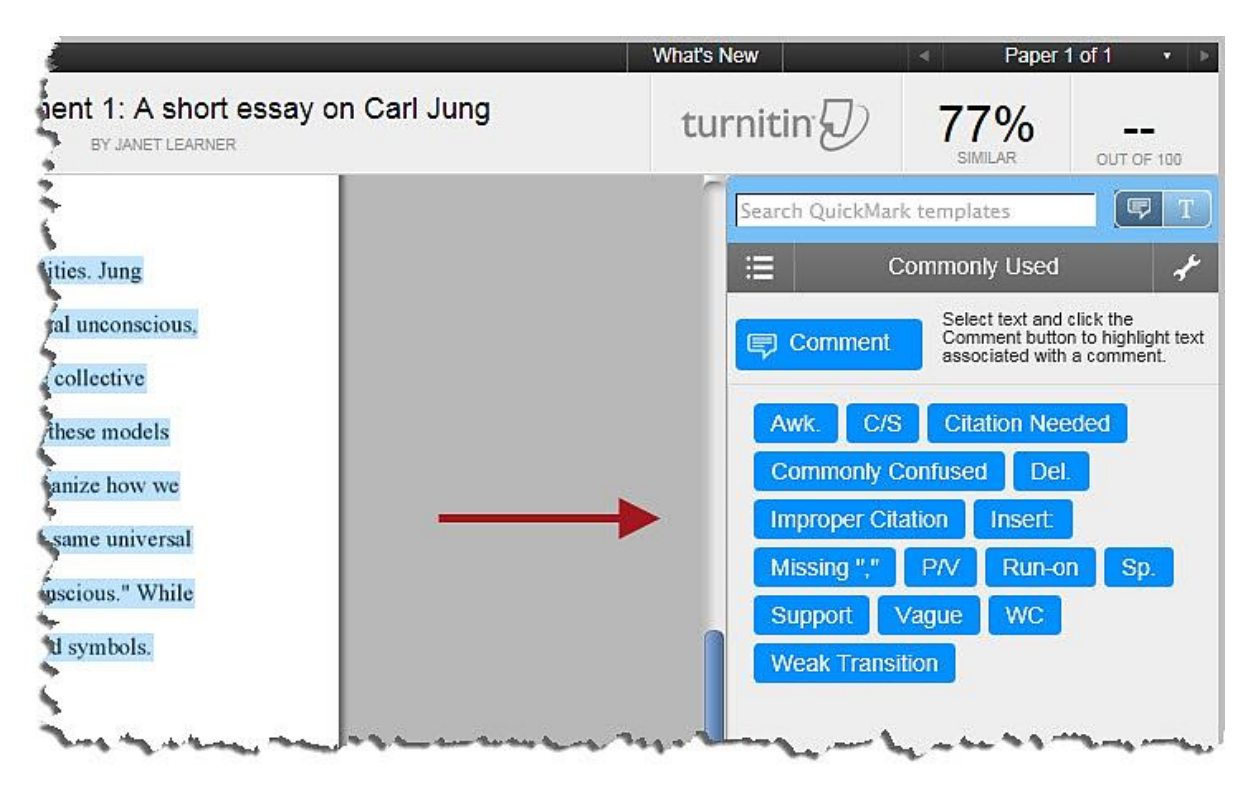

The highlighted text will then appear in yellow, along with the "QuickMark" you chose. For this example, we chose the QuickMark "Citation Needed."

| Originality GradeMark r PeerMark               | Writing Assignment 1: A short essay of<br>BY JANET LEARNER |
|------------------------------------------------|------------------------------------------------------------|
| searching for in a field of study.             |                                                            |
| Jung believed that archetypes are mod          | dels of people, behaviors or personalities. Jung           |
| suggested that the psyche was composed of the  | hree components: the ego, the personal unconscious,        |
| and the collective unconscious. Where do the   | ese archetypes come from, then? The collective             |
| unconscious, Jung believed, was where these    | archetypes exist. He suggested that these models           |
| are innate, universal and hereditary. Archetyr | pes are unlearned and function to organize how we          |
| experience certain things. Jung also noted cer | rtain dream symbols that possess the same universal        |
| meaning for all men and women. He terms th     | is phenomenon the "collective unconscious." While          |
| dreams are personal, our personal experience   | s often touch on universal themes and symbols.             |
| These symbols are believed to occur in every   | culture throughout history. Citation Needed                |
| According to Jung, the ego represents          | s the conscious mind, while the personal                   |

To check for plagiarism in the paper, click "**Originality**" in the upper-left corner.

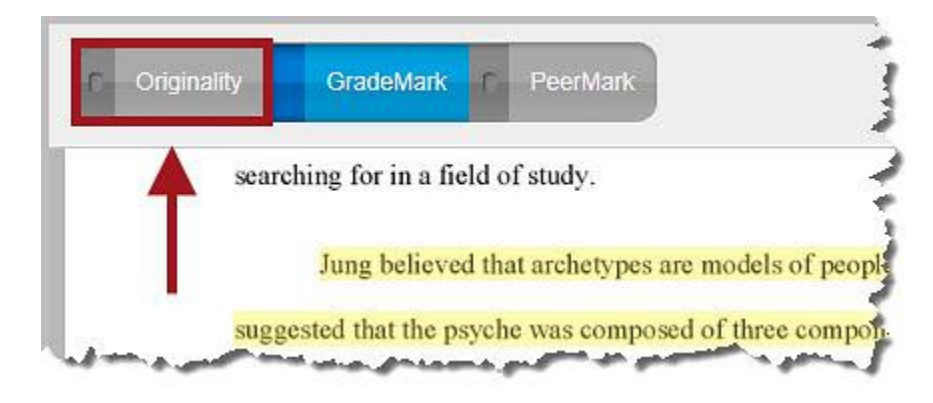

Text that Turnitin believes to be taken from a source in its database will be numbered at the beginning of the text and highlighted. The corresponding source will be the same number and color in the "Match Overview" list on the right. For example, the text below begins with the number "1" and is highlighted in red. The corresponding source is listed first in the "Match Overview" list and is also in red.

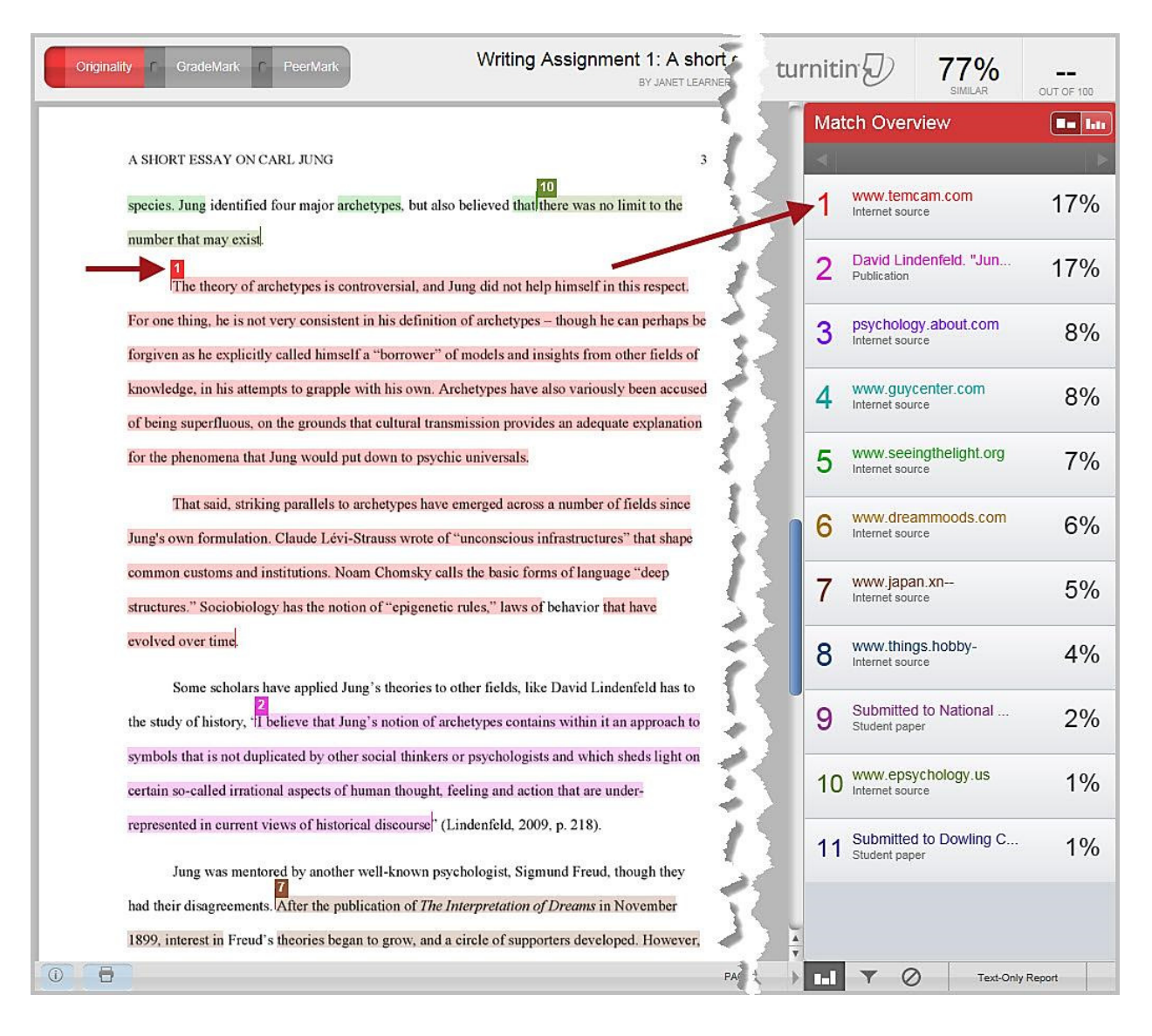

Sources are listed in order of the percentage (highest to lowest) that Turnitin believes came from a particular source. In our example, Turnitin believes that 17% of the paper was taken from the source "www.temcam.com."

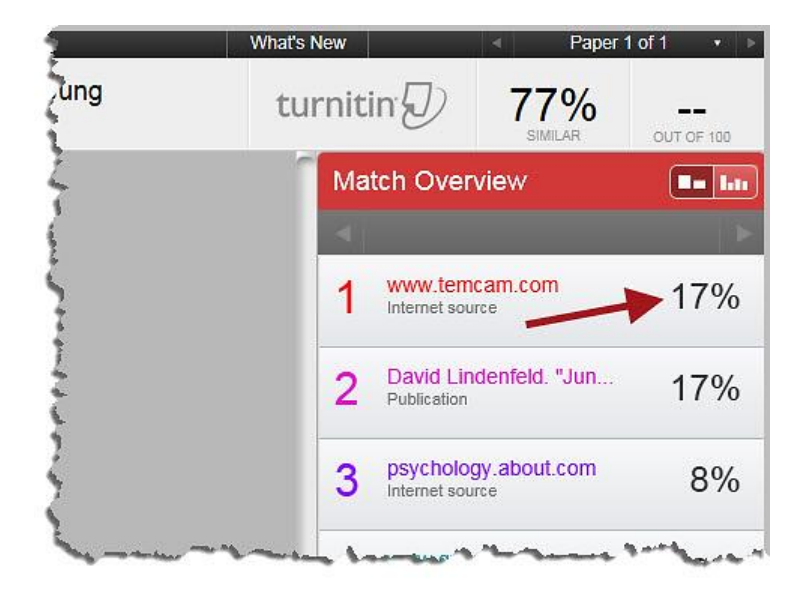

Click on the name of the source in the "Match Overview" and the text in the paper taken from that source will move to the top of the screen. For example, if "psychology.about.com" is clicked on, the text that Turnitin believes to be taken from that source will jump to the top of the page on the left, as seen below.

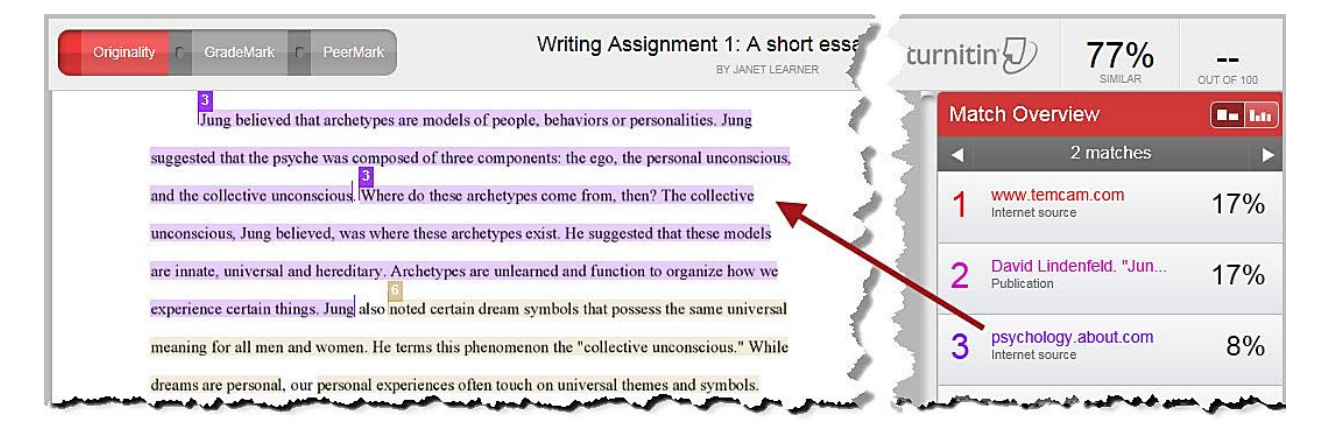

Click the number in the text to view a pop-up window of the source. The text from the source will be shown in the same color as the highlighted text, making them easy to compare.

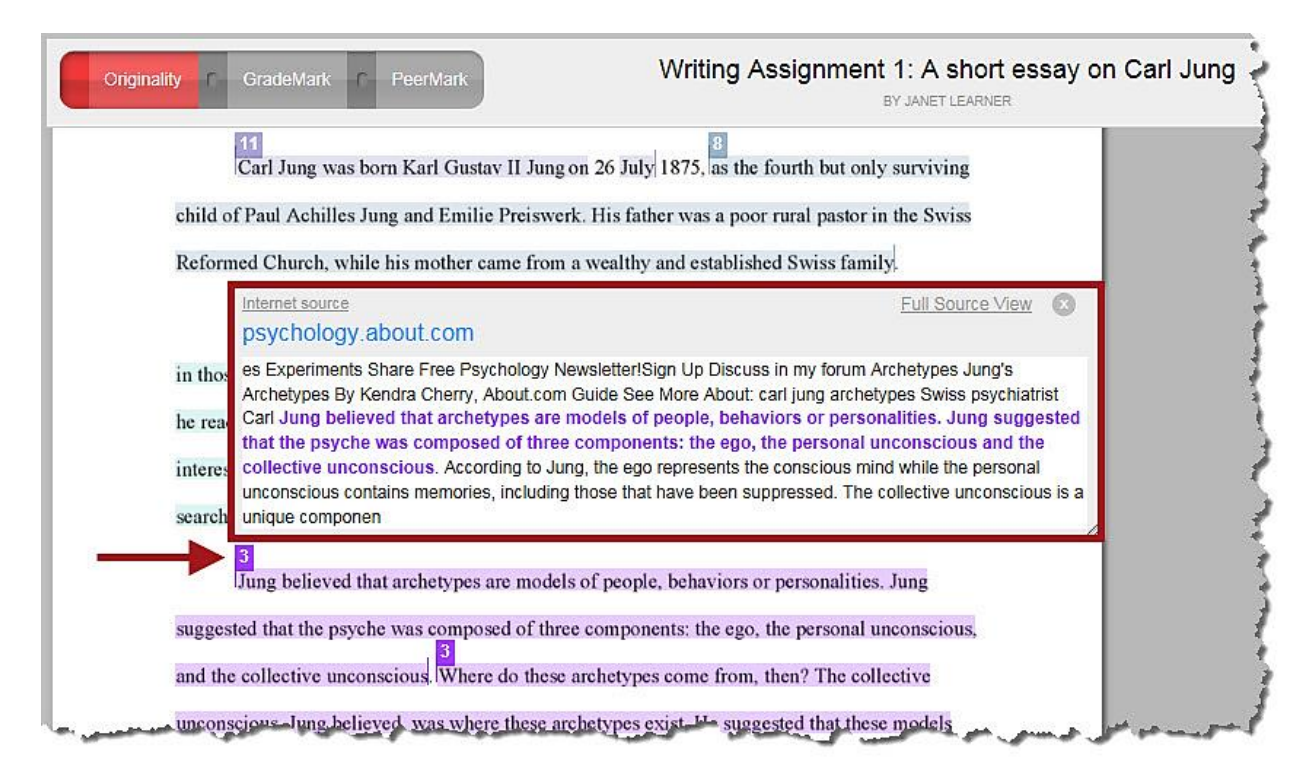

Click the title of the source or "Full Source View" to have the source open in a new window.

|          | Carl Jung was born Karl Gustav II Jung on 26 July 1875, as the fourth but only surviving                                                                                                    |
|----------|----------------------------------------------------------------------------------------------------|
| child of | Paul Achilles Jung and Emilie Preiswerk. His father was a poor rural pastor in the Swiss                                                                                                    |
| Reform   | ed Church, while his mother came from a wealthy and established Swiss family.                                                                                                    |
|          | Internet source Full Source View S                                                                                                    |
| in thos  | es Experiments Share Free Psychology Newsletter!Sign Up Discuss in my forum Archetypes Jung's<br>Archetypes By Kendra Cherry, About.com Guide See More About: carl jung archetypes Swiss psychiatrist                                                                                                    |
| he rea   | Carl Jung believed that archetypes are models of people, behaviors or personalities. Jung suggested that the psyche was composed of three components: the ego, the personal unconscious and the                                                                                                    |
| interes  | collective unconscious. According to Jung, the ego represents the conscious mind while the personal<br>unconscious contains memories, including those that have been suppressed. The collective unconscious is a                                                                                                    |
| search   | unique componen                                                                                                    |
|          | 3<br>Jung believed that archetypes are models of people, behaviors or personalities. Jung                                                                                                    |
| suggest  | ted that the psyche was composed of three components: the ego, the personal unconscious,                                                                                                    |
| 1.1      | I win a start of the second start of the second start of the secon |

© Indian Hills Community College | www.indianhills.edu | Page 8 of 10

If the source is a student paper, the pop-up box will say "Student paper" in the upper-left corner, along with the college to which the paper was submitted.

|      | Student paper                                                                                                    | )  |
|------|----------------------------------------------------------------------------------------------------|----|
| A SH | Submitted to Dowling College                                                                                                    |    |
| non  | Because submitted papers remain the intellectual property of their authors, instructors, and respective institutions, we are unable to show you the content of this paper at this time. If you would still like to view the | is |
|      | paper, please click on the institution name above to submit a permission request to the author's instructor.                                                                                                    |    |
|      | 11<br>Carl Jung was been Karl Gustav II Jung on 26 July 1875 as the fourth but only surviving                                                                                                    |    |
|      | Carl Jung was born Karl Gustav II Jung on 20 July 1875, as the fourth but only surviving                                                                                                    |    |

Unlike websites, student papers are not freely available for review. Therefore, although Turnitin may identify portions of your student's paper as coming from another student paper in its system (i.e., a paper submitted earlier by another student/faculty member), it cannot grant you access to that source student paper without permission. If you click to view the paper, Turnitin will present the notice below, giving you the option of requesting the necessary permission.

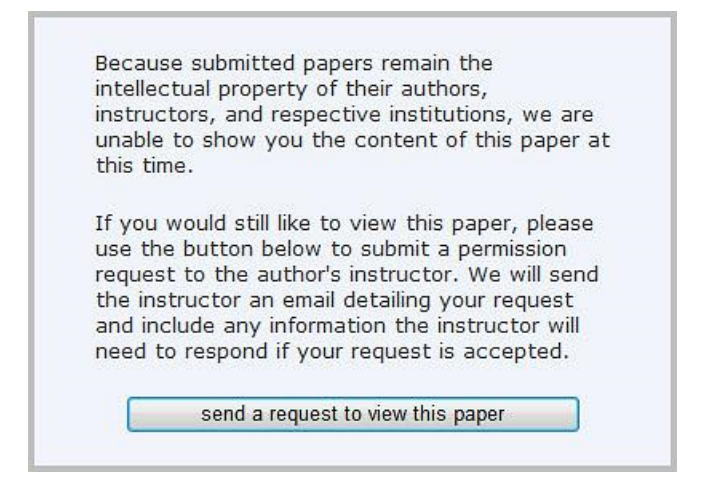

## **Important Guidance for Faculty**

While Turnitin can compare your student's paper to websites, papers previously submitted to its system, and journal articles in many online library databases, identifying text that matches, it cannot make the decision as to whether the material was actually plagiarized. This is the task and responsibility of the faculty member.

For example, Turnitin may identify a block of text in your student's paper as being identical to a block of text in a peer-reviewed journal article available in a library database. However, that does not mean it was plagiarized. Your student may have properly quoted and cited the relevant source in her paper (see below).

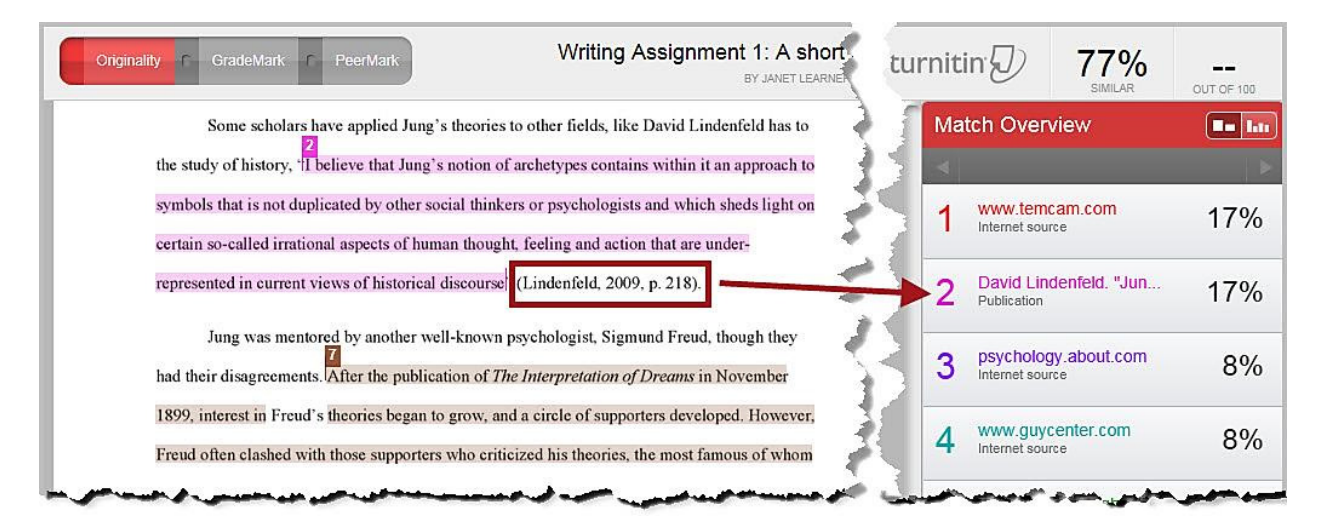

Further, while Turnitin may identify a portion of text as coming from a certain website, the student may not have actually copied the text from *that particular website*. He may have copied it from another source which also had the same text in common. Thus, you may approach a student saying that he copied a paragraph from an article on About.com, and he may deny it, because he actually copied it from Wikipedia. It is still plagiarism (without proper citation), he just stole the content from a different source. The fact that the text is identical, without citation, is what is important.

Ultimately, it is up to you, as the faculty member, to assess Turnitin's results and interpret their meaning in a manner that is appropriate to the context of your course requirements.

Should you have questions, please contact the Faculty Chair or Dean of your academic division.

Office of Online Learning-

Looking for more computer tutorials? Please visit: www.indianhills.edu/tutorials.

For further assistance on this topic or other technical issues, please contact the **IT Help Desk Phone:** (641) 683-5333 | **Email:** <u>helpdesk@indianhills.edu</u> | **Web:** <u>www.indianhills.edu/helpdesk</u>